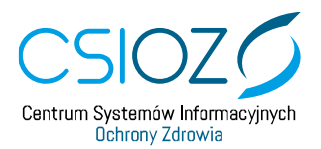

## Włączenie protokołu TLS 1.0 i TLS 1.1 w przeglądarce Internet Explorer 11

Opis przypadku:

- 1. Użytkownik systemu teleinformatycznego chce się zalogować do systemu.
- 2. Po wybraniu z menu komendy **"Zaloguj"** otrzymuje komunikat następujący komunikat:

Nie można wyświetlić tej strony

Włącz protokoły TLS 1.0, TLS 1.1 i TLS 1.2 w ustawieniach zaawansowanych i spróbuj ponownie nawiązać połączenie z witryną https://www.p2sa.csioz.gov.pl . Jeśli ten błąd będzie nadal występować, być może ta witryna używa nieobsługiwanego protokołu lub mechanizmu szyfrowania, takiego jak RC4 (link do szczegółów), który nie jest uznawany za bezpieczny. Skontaktuj się z administratorem witryny.

Zmień ustawienia

W celu uzyskania połączenia z witryną <u>https://www.p2sa.csioz.gov.pl</u> należy wykonać poniższe działania

- 1. Wybieramy pole wyboru: Zmień ustawienia
- 2. Po wybraniu pola użytkownik uzyskuje dostęp do ustawień Opcji internetowych
- 3. Należy wybrać zakładkę: Zaawansowane
- 4. W katalogu Zabezpieczenia:
- 5. Należy zaznaczyć check box w polu: Użyj szyfrowania TLS 1.1
- 6. Należy zaznaczyć check box w polu: Użyj TLS 1.0
- 7. Następnie zatwierdzić wprowadzone zmiany wybierając przycisk Zastosuj
- 8. Powrót do strony przycisk **OK**
- Następnie: powrót do poprzedniej strony lub ponownie uruchamiamy stronę systemu